## **Die Installation von VCBF.**

## Erster Teil der Installation

- *1.* Das Programm von unserer Seite herunterladen.
- 2. Die heruntergeladene Datei VCBF3.0.ZIP befindet sich nun im Ordner DOWNLOADS
- 3. Diese Datei VCBF3.0.ZIP mit der rechten Maustaste anklicken.
- 4. Dann auf alle extrahieren klicken
- 5. Danach wird das Programm entpackt.
- 6. Nun erscheint ein Ordner mit dem Namen VCBF3.0
- Diesen Ordner nun dahin kopieren, wo du ihn haben willst. Oder einfach im Downloadordner stehen lassen. <u>WICHTIG!!! Darauf achten dass du den richtigen</u> <u>Ordner kopiert und benutzt und nicht etwa die Zip-Datei.</u>
- 8. Jetzt in den Ordner gehen (mit einem Doppelklick auf den Ordner)
- **9.** Hier klickst du das VCBF3.0.exe mit der rechten Maustaste an und dann auf SENDEN AN, jetzt auf Desktopverknüpfung erstellen und bestätigen.

Du hast jetzt eine Verknüpfung des Programms auf deinem Desktop liegen.

## Zweiter Teil der Installation

- 1. Klick jetzt mit der rechten Maustaste auf die neue Verknüpfung VCBF3.0 auf deinem Desktop
- 2. Dann auf Eigenschaften klicken.
- 3. Danach geht ein neues Fesnster auf hier klickst du oben auf den Kartenreiter KOMPATIBILITÄT
- 4. Mache bei PROGRAMM IM KOMPATIBILITÄTSMODUS AUSFÜHREN einen Haken hin und wähle folgendes aus (XP Servicepack 2)
- 5. Mache ebenfalls ganz unten bei PROGRAMM ALS ADMINISTRATOR AUSFÜHREN einen Haken hin und bestätige danach mit OK.
- 6. Das Programm kann jetzt gestartet werden und sollte fehlerfrei laufen.

## Anmerkung!

Es kann sein, dass man bei dem Programm Anmeldung2.0.exe die gleichen Änderungen machen muss um dieses Programm fehlerfrei ausführen zu können.

Viel Spaß mit dem VCBF-Programm

73/ Jürgen